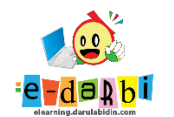

**E-Learning SIT Darul Abidin** 

## TUTORIAL MEMBUAT COMPLETION PROGRESS

(untuk course creator)

## 1. Pilih TURN EDITING ON

| Benua            |                 |                     | <b>*</b>        |  |
|------------------|-----------------|---------------------|-----------------|--|
| Dashboard Course | s SMPIT Kelas 9 | IPS-PKN Benua Eropa | Turn editing on |  |
|                  |                 |                     |                 |  |
|                  |                 |                     |                 |  |
|                  | Ве              | nua Eropa           |                 |  |
|                  |                 | Asinkronus          |                 |  |
| Tahap Telaah     |                 |                     |                 |  |
|                  |                 |                     |                 |  |

2. Pilih ADD A BLOCK → COMPLETION PROGRESS

|                        |          | Add a block              | ×        |  |
|------------------------|----------|--------------------------|----------|--|
| 間 Grades               |          | Calendar                 | <b>^</b> |  |
| (7) Dashboard          | Benu     | Comments                 |          |  |
| ☆ Site home            | Dashboar | Completion Progress      | a        |  |
| 🖽 Calendar             |          | Course completion status |          |  |
| D Private files        |          | Course/site summary      |          |  |
| 🛱 Content bank         |          | Courses                  |          |  |
|                        | /        | Feedback                 |          |  |
|                        |          | Global search            |          |  |
| 양 Site administration  | .t.      | HTML                     |          |  |
| Add a block            | Ŧ        |                          | Capcel   |  |
| Accessibility settings |          |                          | Curicer  |  |

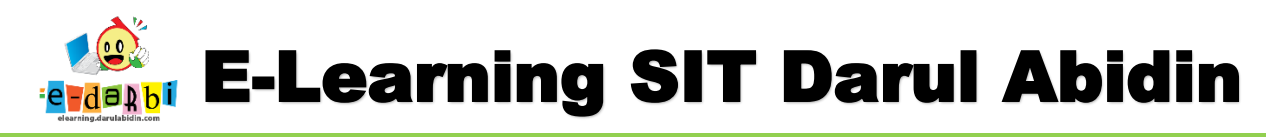

3. Pilih ICON PANAH untuk geser menu agar terlihat

|                            |                                   | Q Q 🌗 🔹                                |
|----------------------------|-----------------------------------|----------------------------------------|
| Benua<br>Dashboard Courses | SMPIT Kelas 9 IPS-PKN Benua Eropa | 🔅 🗸<br>Turn editing off                |
|                            |                                   | Edit • • • Add an activity or resource |
|                            | Benua Eropa 🖉                     | Edit 👻                                 |
| ÷                          | Asinkronus                        | Edit 🔻                                 |
| tahap Telaah               |                                   | Edit                                   |

4. Pilih ICON SETTING --. CONFIGURE ....

|                                                               | \$ \$ \$                                                                                                    |
|---------------------------------------------------------------|----------------------------------------------------------------------------------------------------|
| Courses SMPIT Kelas 9 IPS-PKN Benua Eropa<br>Turn editing off | Completion Progress<br>Configure Completion<br>Progress block<br>Mov<br>Mov<br>Progress block<br>Check permissions<br>Check permissions |
| Edit 🝷                                                        | Delete Completion<br>Progress block                                                                                                    |
| elearning.darula                                              | h U -                                                                                                    |

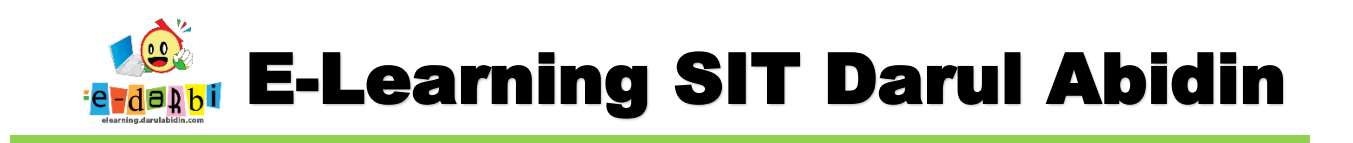

5. Ubah **SETTINGAN** seperti gambar di bawah ini.

| <ul> <li>Block settings</li> </ul> |                                                                            |
|------------------------------------|----------------------------------------------------------------------------|
| Order bar by                       | ⑦     Ordering in course     \$                                            |
|                                    | Not all activities with completion have an "Expect completed on" date set. |
| How to present long bars           | ⑦ Squeeze \$                                                               |
| Use icons in bar 🔇 🚫               | ⑦ Yes ↓                                                                    |
| Show percentage to students        | ⑦ No ≑                                                                     |
| Show more                          |                                                                            |
|                                    |                                                                            |

6. Ubah SETTINGAN dan pilih BAHAN AJAR yang mau dimasukan ke dalam PROGRESS BAR (PILIH BAHAN AJAR SAMBIL MENEKAN TOMBOL CTRL PADA KEYBOARD)

| Activities included | (? | Selected activities +                                 |
|---------------------|----|-------------------------------------------------------|
| Select activities   | 0  | Mulai Dari Diri - Benua Eropa                         |
|                     |    | Telaah Konsep - VIDEO Benua Eropa                     |
|                     |    | Telaah Konsep - Benua Eropa                           |
|                     |    | Pre Test*                                             |
|                     |    | Link Zoom IPS 9A                                      |
|                     |    | Link Zoom IPS 9B                                      |
|                     |    | Tebak Gambar Bangunan di Eropa                        |
|                     |    | Ruang Kolaborasi - Forum Diskusi                      |
|                     |    | Demonstrasi Kontekstual - Forum Tanggapan             |
|                     |    | Elaborasi Pemahaman - Forum Tanggapan                 |
|                     |    | Post Test*                                            |
|                     |    | Carilah kata-kata yang berhubungan dengan Benua Eropa |

| eredi illig. | uaru   |
|--------------|--------|
| Save changes | Cancel |
|              |        |

## TERIMA KASIH. SEMOGA BERMANFAAT